# 渋川市公式LINEアカウントからの 証明書の郵送申請方法

スマートフォンの機種等により画面が異なる 場合もありますのでご了承ください。

## リッチメニューの選択

市公式LINEアカウントのメニューから、「申請」をタップします。

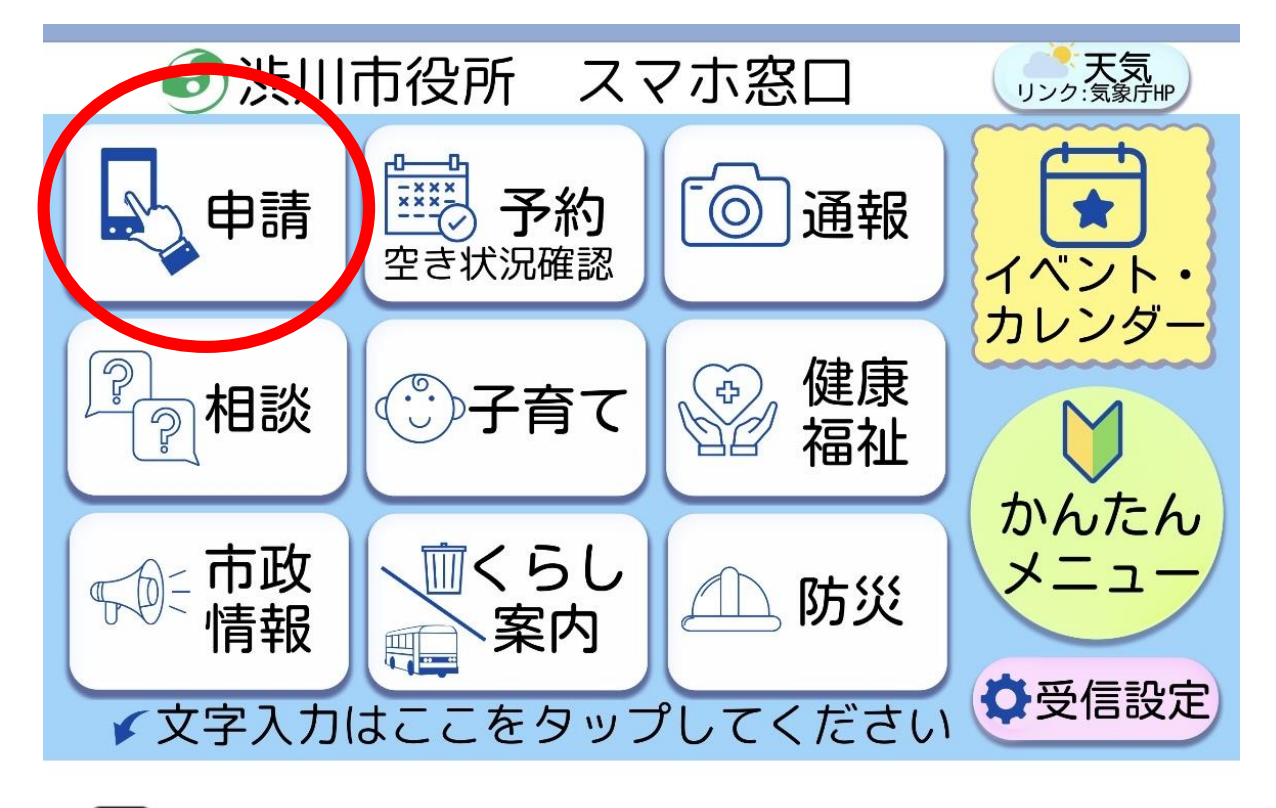

←文字入力 / メニュー表示・

[::::]

## 申請手続の選択

申請種類の中から「証明書の請求」をタップし、証明一覧の中から 必要な証明をタップします。

※操作方法は住民票の写しの場合です。

| 9 | 種類を選択してください |   | 9 | 該当項目を選択してください |
|---|-------------|---|---|---------------|
|   | 証明書の請求      |   |   | 住民票の写し        |
|   | 子育てに関する手続   |   |   | 住民票記載事項証明書    |
|   | 介護に関する手続    | - |   | 戸籍            |
|   | その他の申請      |   |   | 印鑑証明書         |
|   | 中止          |   |   | 中止            |

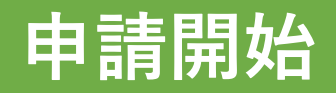

ご利用案内をよくお読みになり、 個人情報の取扱いについて 同意の上、「申請する」を タップします。

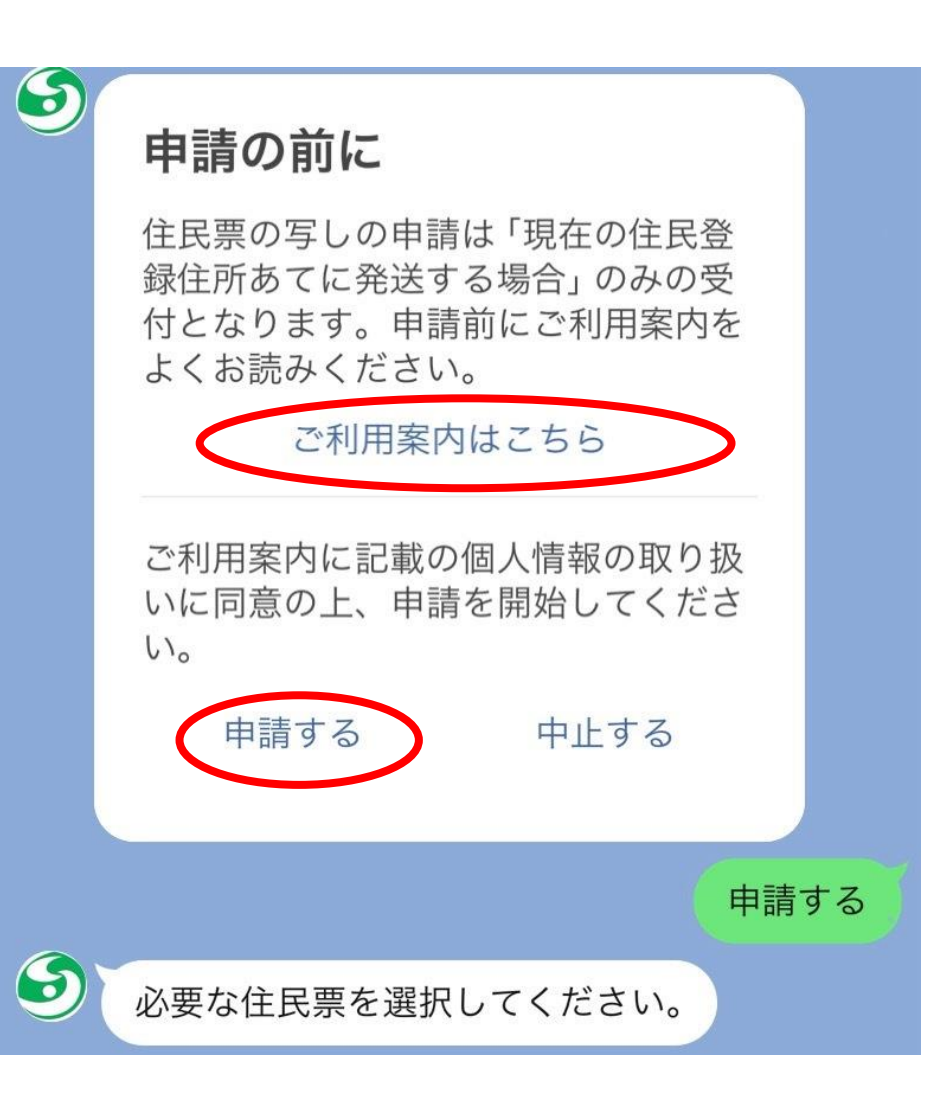

## 申請内容の入力1

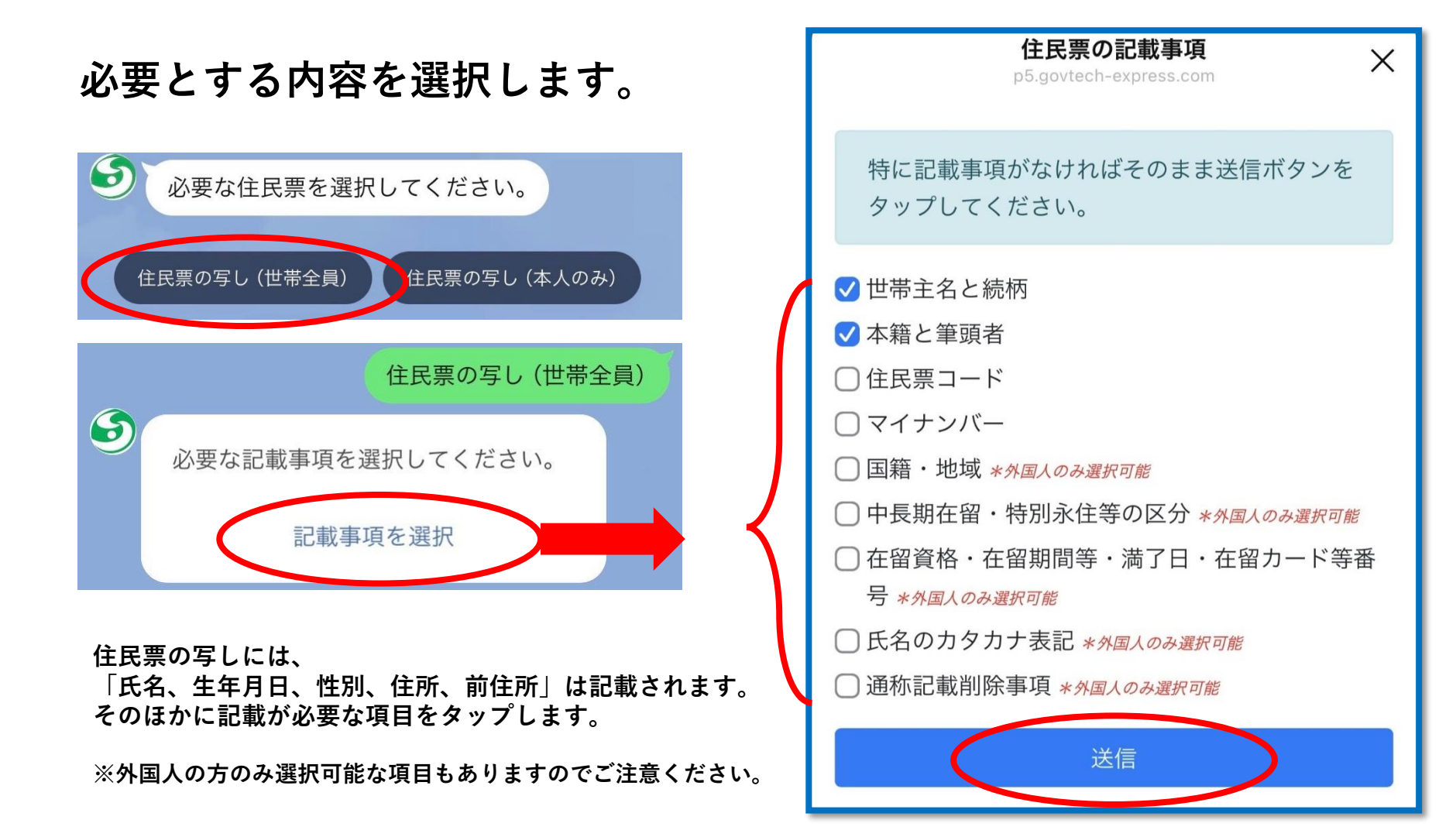

## 申請内容の入力2

必要な通数を選択します。

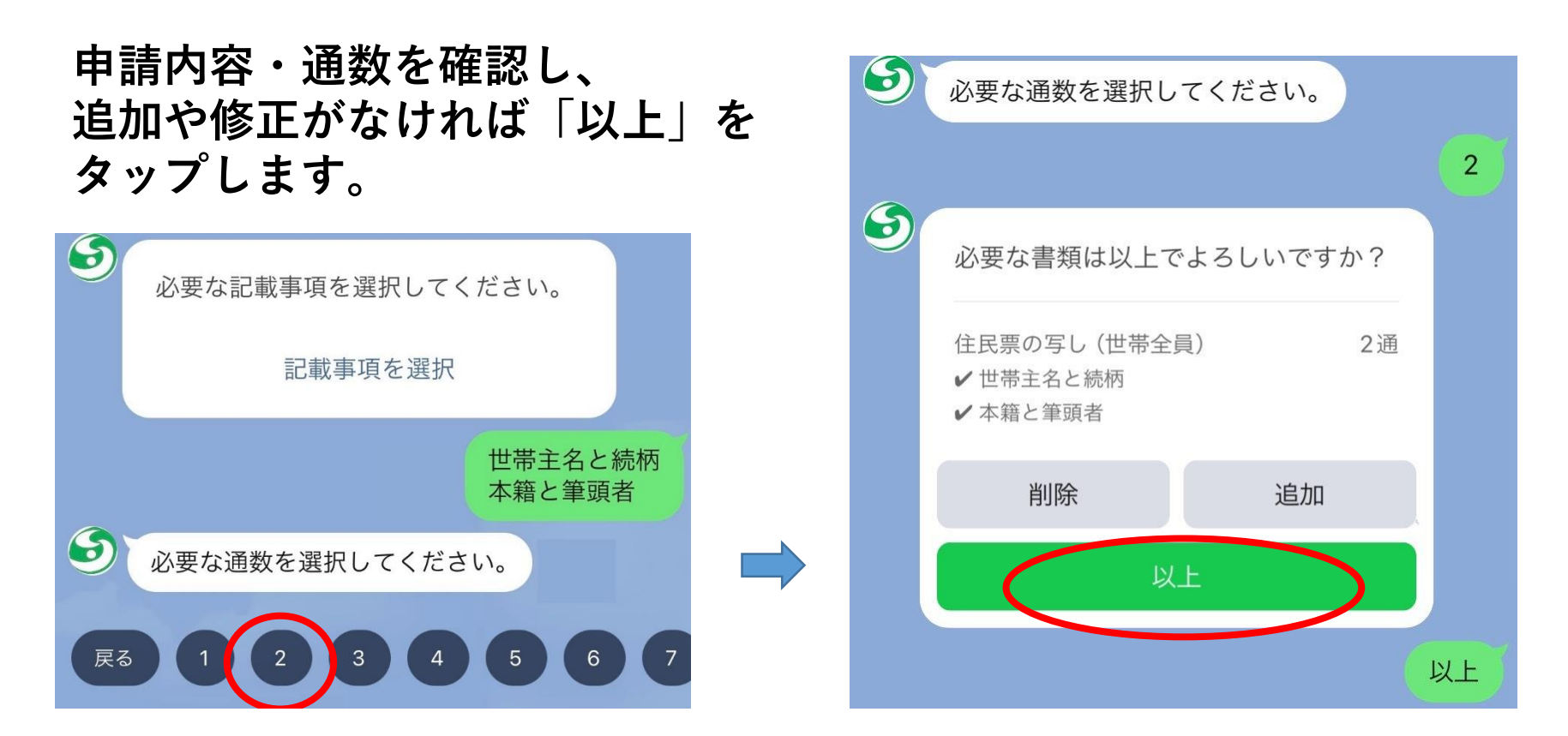

※住民票の写し以外の証明も、種類によって入力項目は変わりますが、 質問に回答・選択する流れで手続きが進みます。

## マイナンバーカードによる本人確認1

スマートフォンでマイナンバーカードを 読み取って本人確認を行います。

「本人確認を開始」、「はじめる」をタップします。

<ご確認のお願い>

住所)を取得します。

か確認してください

ください。

行います。

こちらのボタンをタップしてマイナン

バーカードによる本人確認を開始して

この後、下記の処理が行われます。

基本情報(氏名・生年月日・性別・

・マイナンバーカードに記載されてい る署名用電子証明書をもとに、前段で

入力いただいた申請情報に電子署名を

※「本人確認を開始」ボタンをタップ 後、エラーになり先に進めない場合、 LINEのバージョンが11.21以上かどう

本人確認を開始

LINE Pay本人確認

X

マイナンバーカードの読取り (雷子署名)

ユーザーが申請先に提出する情報について、マイナンバーカードの署 名用電子証明書を用いて電子署名を行い、公的個人認証を実施しま す。

マイナンバーカードをお手元にご用意ください。

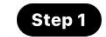

パスワードを入力

マイナンバーカード発行時に設定した署名用パスワードを入力して ください。

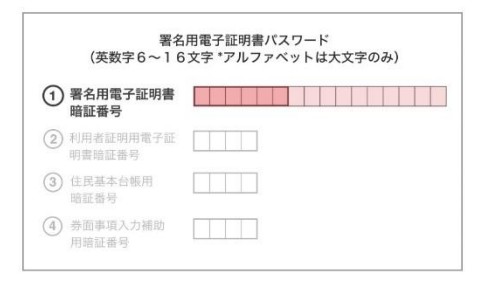

#### パスワードをお忘れの場合>

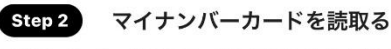

マイナンバーカードのICチップの上にスマホをかざしてください。

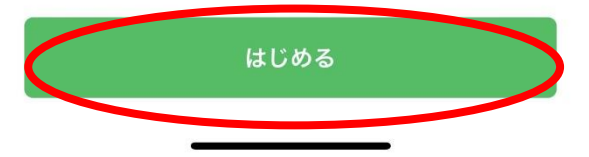

## マイナンバーカードによる本人確認2

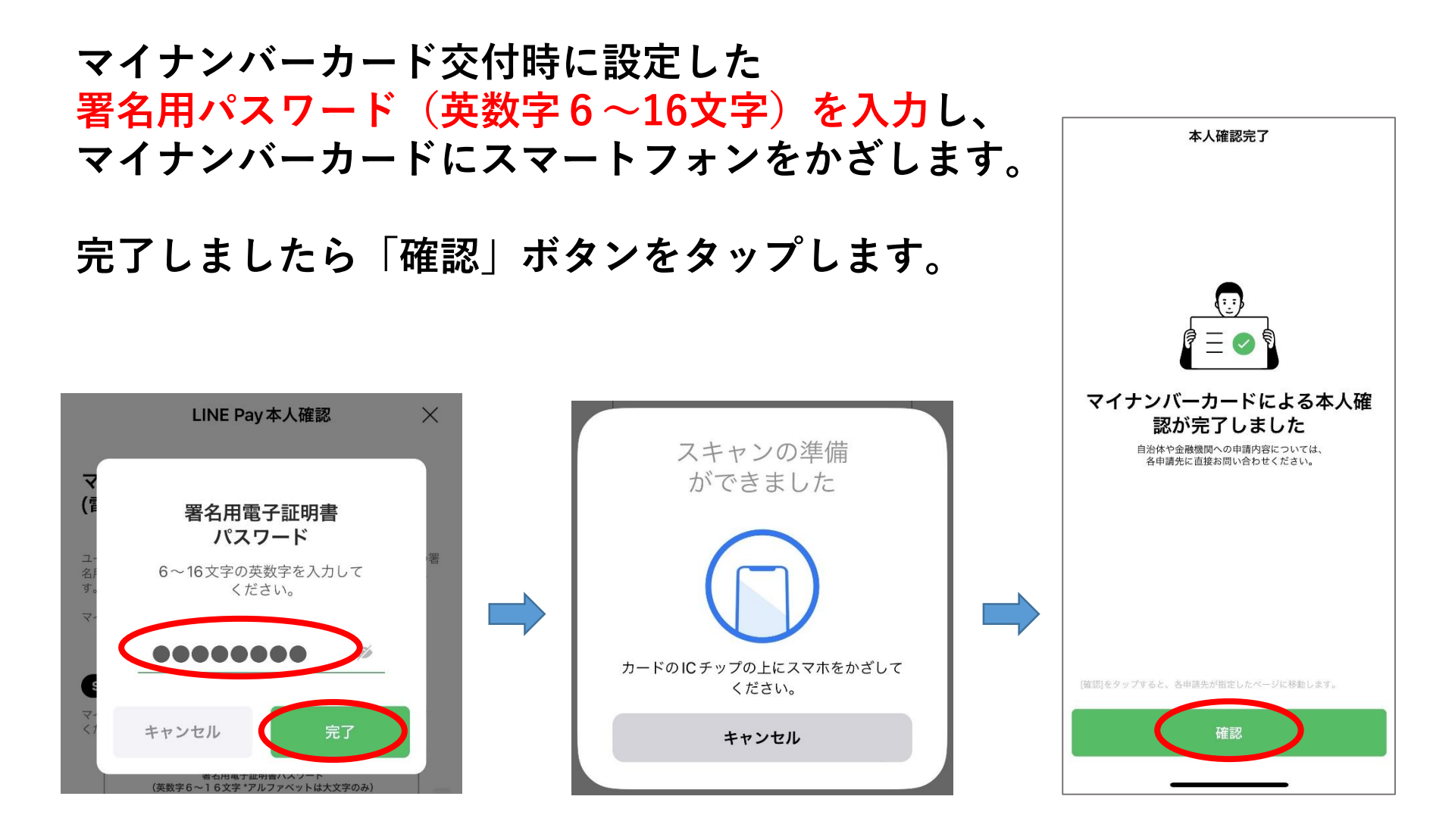

## 読み取った内容の確認及び連絡先等の入力

マイナンバーカードから読み取っ た住所に郵送しますので、住所に 間違いがないかご確認の上、 「はい」をタップします。

氏名のふりがな及び日中連絡が取 れる連絡先を入力します。

(申請内容について確認が生じた 場合連絡をすることがあります)

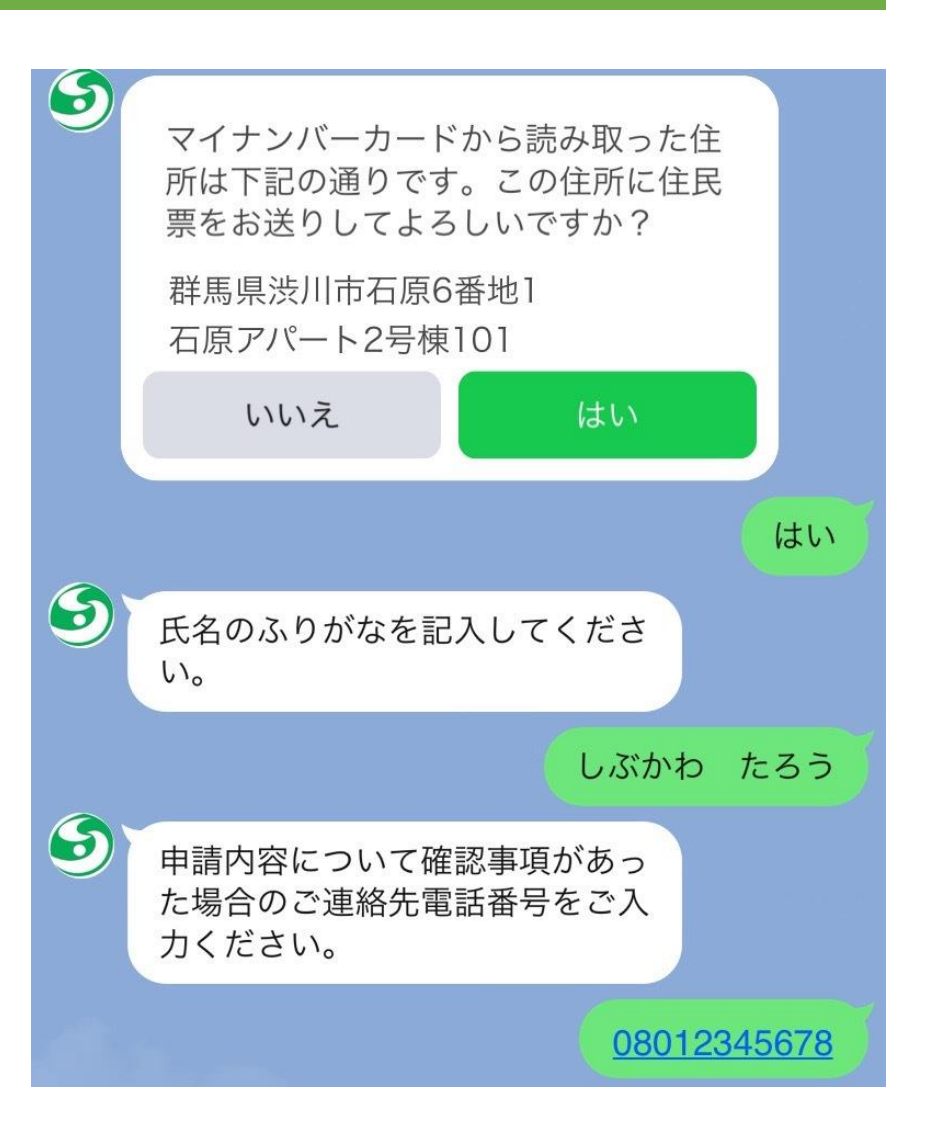

## 申請内容の最終確認

### 申請内容にお間違いがなければ 「申請」ボタンをタップします。

### なお「申請」をタップすると キャンセルはできません。

| 申請内容の確認                              |                                    |                    |             |  |  |
|--------------------------------------|------------------------------------|--------------------|-------------|--|--|
| 申請する証                                | E明書                                |                    |             |  |  |
| 住民票の <sup>1</sup><br>✔世帯主ậ<br>✔ 本籍と簀 | 写し (世帯全)<br>ると続柄<br><sup>筆頭者</sup> | 員)                 | 2通          |  |  |
| 費用                                   |                                    |                    |             |  |  |
| 手数料                                  |                                    |                    | 600円        |  |  |
| 郵运科<br>封筒料                           |                                    |                    | 84円<br>0円   |  |  |
| お支払い合                                | 計                                  |                    | 684円        |  |  |
| 郵送先                                  | 群馬県渋川<br>石原アパー                     | 市石原6番地1<br>ト2号棟101 |             |  |  |
| 内容にお間<br>してお進み                       | ]違いがなけれ<br>×ください。                  | いば申請ボタンマ           | <b>Eタップ</b> |  |  |
| 中                                    | ١Ŀ                                 | 修正                 | Ξ           |  |  |
| P.                                   | <b></b>                            | 請                  |             |  |  |

## 決済

### 「〇〇〇円を支払う」をタップします。 クレジットカード情報を入力し 「確認画面を」タップします。

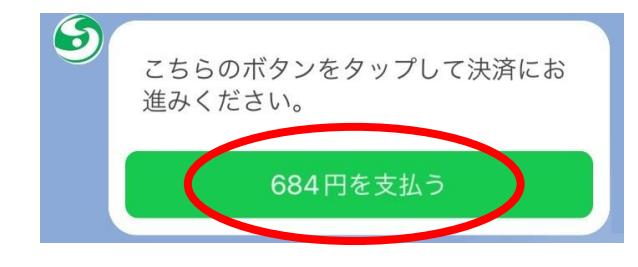

渋川市公式LINE電子申請サービス

### 決済情報入力

決済情報をご入力のうえ【確認画面】を押してくださ い。

### 利用内容

店舗名

渋川市公式LINE電子申請サービス

#### 伝票番号

商品名

証明書交付手数料および郵送料

#### 支払期限

**金額** 684円

### 決済情報 利用可能カード VISA 🌔 💶 Diners Club カード番号 有効期限 月 / 20 --年 カード名義 \*クレジットカードに記載されている通りに半角英字にてご入 力ください。 支払回数 一括払い セキュリティコード 123456 (123) 1234 567890 1. カード裏面の署名欄に記載された数字の末尾3桁をご入力くだ さい \*クレジットカードによっては、表面のカード番号右上または 左上に4桁で記載されている場合もあります。

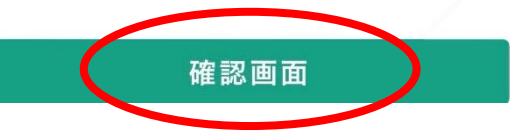

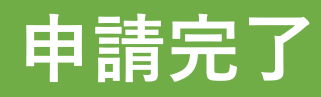

クレジットカードの決済処理が 完了すると、申請完了となりま す。

職員が届いた申請内容と決済状 況を確認後、内容に問題がなけ れば、順次書類を発送します。 (1週間を目安としています)

なお、領収書は右記の画面とな り、再発行はできませんので、 必要な方はスクリーンショット を保存してご使用ください。

| 9                      |                      |                      |                                |  |  |  |  |
|------------------------|----------------------|----------------------|--------------------------------|--|--|--|--|
| 領収書                    |                      |                      |                                |  |  |  |  |
| <b>住民票申</b><br>受付日時    | 青番号                  | <b>JUS</b><br>2024年1 | <b>5-00000032</b><br>月9日 18:00 |  |  |  |  |
| 申請する                   | 正明書                  |                      |                                |  |  |  |  |
| 住民票の<br>✔ 世帯主<br>✔ 本籍と | 写し(世帯<br>名と続柄<br>筆頭者 | 全員)                  | 2通                             |  |  |  |  |
| 費用                     |                      |                      |                                |  |  |  |  |
| 手数料                    |                      |                      | 600円                           |  |  |  |  |
| 郵送料                    |                      |                      | 84円                            |  |  |  |  |
| 封筒料                    |                      |                      | 0円                             |  |  |  |  |
| お支払い                   | 計                    |                      | 684円                           |  |  |  |  |
| 郵送先                    | 群馬県渋川<br>石原アパー       | 市石原6番地<br>ト2号棟101    | 1                              |  |  |  |  |
| 住民票の『<br>お送りさ          | 申請を受付致<br>さていただき     | しました。書<br>ます。        | 慧類は郵送で                         |  |  |  |  |

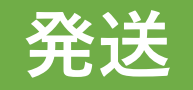

発送の準備が整いましたら、 渋川市より「処理完了」の メッセージが届きます。

お手元に届くまでお待ちくだ さい。

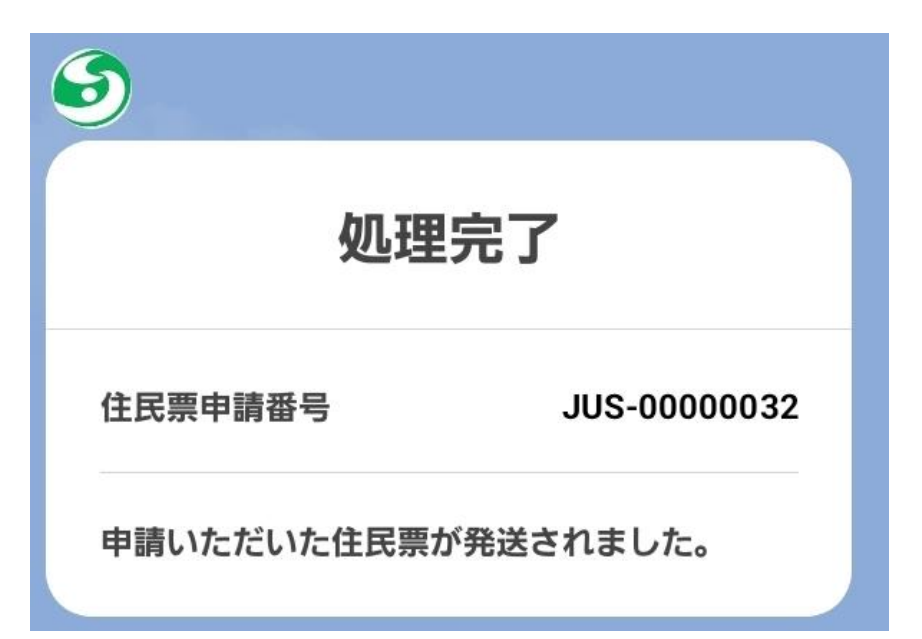